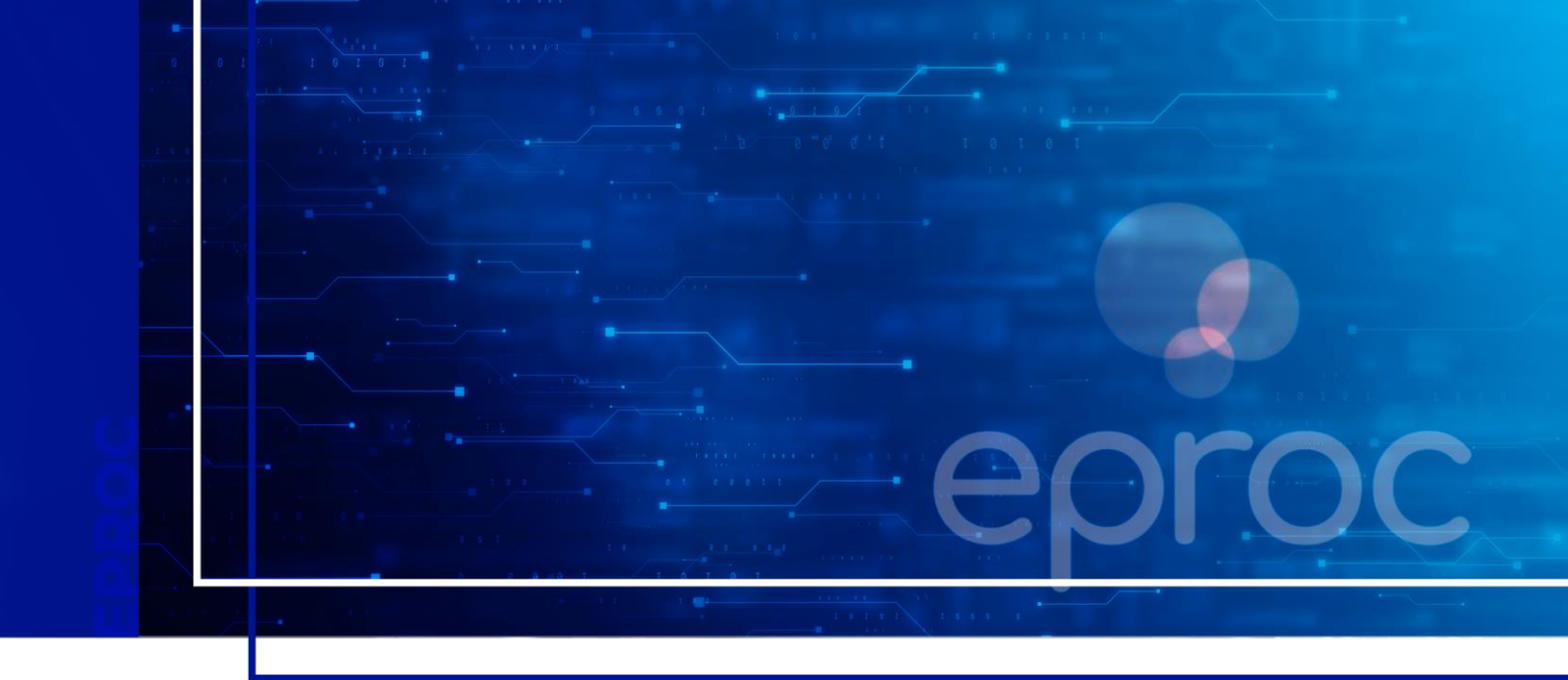

## CONSULTA E RECEBIMENTO DE INTIMAÇÕES

Eproc para o cidadão

Atualizado em 11/12/2024.

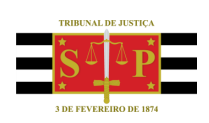

SGP 4 - Diretoria de Capacitação, Desenvolvimento de Talentos, Novos Projetos, Governança em Gestão de Pessoas e Análise de Desempenhos Funcionais

# **SUMÁRIO**

## CONSULTA E RECEBIMENTO DE INTIMAÇÕES

| CONSULTA DE INTIMAÇÕES               | 3 |
|--------------------------------------|---|
| Abertura de prazo                    | 4 |
| Processos com prazo em aberto        | 5 |
| Decurso de prazo nos últimos 30 dias | 7 |
| CRÉDITOS                             | 9 |

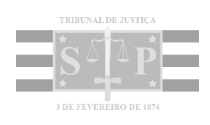

### **CONSULTA DE INTIMAÇÕES**

A consulta de intimações pode ser realizada a partir do **Painel Jus Postulandi**, seção **"Citações/Intimações"**. Em **"Processos pendentes de citação/intimação"** e **"Processos pendentes de citação/intimação – Urgente"** será indicada a quantidade de processos aguardando o recebimento de intimações.

| Painel Jus Postulandi                               |                         | 0 |
|-----------------------------------------------------|-------------------------|---|
| Citações/Intimações                                 | Quantidade de processos |   |
| Processos pendentes de citação/intimação - Urgentes | 1                       |   |
| Processos pendentes de citação/intimação            | 2                       |   |
| Processos com prazo em aberto                       | <u>0</u>                |   |
| Decursos de prazo nos últimos 30 dias               | <u>0</u>                |   |

Descrição da imagem: tela do Painel Jus Postulandi com destaque para a seção "Citações/Intimações".

Ao clicar no número indicado em **"Quantidade de processos"**, será aberta tela com listagem dos processos. Para consultar os processos, selecionar todos aqueles que deseja abrir e clicar em **"Abrir os processos selecionados em abas/janelas"**.

| <u>Abrir</u> | os processos selecionados em abas/ja        | nelas                                             |          | Lista de C                                       | itações e Intimaçi                              | ões Pendentes (2 | 2 registros)                              |          |               |
|--------------|---------------------------------------------|---------------------------------------------------|----------|--------------------------------------------------|-------------------------------------------------|------------------|-------------------------------------------|----------|---------------|
|              | Processo                                    | Classe                                            | Assunto  | Evento e Prazo                                   | <ul><li>Data envio</li><li>requisição</li></ul> | Início Prazo     | <ul><li>▲ Final</li><li>▼ Prazo</li></ul> |          |               |
|              | 5000145-56.2024.8.24.0043                   |                                                   |          |                                                  |                                                 |                  |                                           |          |               |
|              | Juízo: MOIUN01                              |                                                   |          |                                                  |                                                 |                  |                                           |          |               |
| _            | Cadastrar Lembrete                          | PROCEDIMENTO DO A<br>JUIZADO ESPECIAL de<br>CÍVEL | Acidente | Expedida/certificada a<br>intimação eletrônica - | 02/12/2024                                      |                  |                                           |          |               |
|              | Autor<br>PARTE ATIVA - SGP<br>(72306898057) |                                                   | CÍVEL    | CÍVEL de trâns                                   | de trânsito                                     | de trânsito      | Audiência<br>10 dias                      | 12:43:56 | Z Abrir Prazo |
|              | X<br>Réu                                    |                                                   |          |                                                  |                                                 |                  |                                           |          |               |
|              | PARTE PASSIVA - SGP<br>(19980838027)        |                                                   |          |                                                  |                                                 |                  |                                           |          |               |
|              | 5000145-56.2024.8.24.0043                   |                                                   |          |                                                  |                                                 |                  |                                           |          |               |
|              | Juízo: MOIUN01                              |                                                   |          |                                                  |                                                 |                  |                                           |          |               |
|              | Cadastrar Lembrete                          | PROCEDIMENTO DO                                   |          | Expedida/certificada a                           |                                                 |                  |                                           |          |               |
| hn?ac        | ao-citação intima                           | JUIZADO ESPECIAL                                  | Acidente | intimação eletrônica -                           | 04/12/2024                                      | Abrir Prazo      |                                           |          |               |

Descrição da imagem: lista de processos pendentes de citação/intimação com destaque para o link "Abrir os processos selecionados em abas/janelas".

**Importante** A simples consulta ao processo não acarreta a abertura do prazo.

#### Abertura de prazo

Para confirmar o recebimento da intimação e dar início ao prazo, clicar em **"Abrir Prazo"**, presente na coluna **"Início Prazo"**.

| os processos selecionados em a | abas/janelas                                                                                                    |                                                                                                    | Lista de Citaci                                                                                                    | ies e Intimação                                                                                                    | as Dendentes (2)                                                                                                    | edictroc                                                                                                    |  |
|--------------------------------|----------------------------------------------------------------------------------------------------|----------------------------------------------------------------------------------------------------|----------------------------------------------------------------------------------------------------|----------------------------------------------------------------------------------------------------|----------------------------------------------------------------------------------------------------|----------------------------------------------------------------------------------------------------|--|
| Processo                       | Classe                                                                                                    | Assunto                                                                                                    | <ul> <li>Evento e Prazo</li> </ul>                                                                                                    | <ul> <li>▲ Data envio</li> <li>★ requisição</li> </ul>                                                                                                    | Início Prazo                                                                                                    | <ul> <li>▲ Final</li> <li>▼ Prazo</li> </ul>                                                                                                    |  |
| 5000145-56.2024.8.24.0043      |                                                                                                    |                                                                                                    |                                                                                                    |                                                                                                    |                                                                                                    |                                                                                                    |  |
| Juízo: MOIUN01                 |                                                                                                    |                                                                                                    |                                                                                                    |                                                                                                    |                                                                                                    |                                                                                                    |  |
| Cadastrar Lembrete             | PROCEDIMENTO Acident<br>DO JUIZADO de                                                                                                    |                                                                                                    | Acidanta                                                                                                    | Expedida/certificada                                                                                                    |                                                                                                    |                                                                                                    |  |
| Autor                          |                                                                                                    | de                                                                                                    | a intimação                                                                                                    | 02/12/2024                                                                                                    | 📝 Abrir Prazo                                                                                                    |                                                                                                    |  |
| PARTE ATIVA - SGP              | ESPECIAL CÍVEL                                                                                                    | trânsito                                                                                                    | CÍVEL trânsito 10 dias                                                                                                    | 10 dias                                                                                                    | 12.45.50                                                                                                    |                                                                                                    |  |
| (72306898057)<br>X             |                                                                                                    |                                                                                                    |                                                                                                    |                                                                                                    |                                                                                                    |                                                                                                    |  |
| Réu                            |                                                                                                    |                                                                                                    |                                                                                                    |                                                                                                    |                                                                                                    |                                                                                                    |  |
|                                | <ul> <li>Processo</li> <li>Processo</li> <li>5000145-56.2024.8.24.0043</li> <li>Juízo: MOIUN01</li> <li>Cadastrar Lembrete</li> <li>Autor</li> <li>PARTE ATIVA - SGP<br/>(72306898057)<br/>X<br/>Réu</li> </ul> | <ul> <li>Processo</li> <li>Processo</li> <li>Classe</li> <li>Classe</li> <li>Juízo: MOIUN01</li> <li>Cadastrar Lembrete</li> <li>Autor<br/>PARTE ATIVA - SGP<br/>(72306898057);<br/>X<br/>Réu</li> </ul> | <ul> <li>Processo</li> <li>S000145-56.2024.8.24.0043</li> <li>Juízo: MOIUN01</li> <li>Cadastrar Lembrete</li> <li>Autor<br/>PARTE ATIVA - SGP<br/>(72306898057)<br/>X<br/>Réu</li> </ul> | Eista de CitaçãProcessoClasseAssuntoEvento e Prazo5000145-56.2024.8.24.0043Juízo: MOIUN01Juízo: MOIUN01Juízo: MOIUN01Cadastrar LembretePROCEDIMENTO<br>DO JUIZADO<br>ESPECIAL CÍVELAcidento<br>de<br>tránsitoExpedida/certificada<br>aintimação<br>eletrônica - Audiência<br>10 dias | Eista de CitazioProcessoClasseAssunto• Evento e Prazo• Data envio<br>• requisição5000145-56.2024.8.24.0043Juízo: MOIUN01Juízo: MOIUN01Juízo: MOIUN0 | Subscription Sprocesson Selectionados em abas/janelas         Exprocesso       Classe       Assunto       • Evento e Prazo       • Data envio<br>• requisição       Início Prazo         5000145-56.2024.8.24.0043       Juízo: MOIUN01       Juízo: MOIUN01       Juí |  |

Descrição da imagem: seleção de processo na "Lista de Citações e Intimações Pendentes", destaque para o botão "Abrir Prazo".

Será aberta a tela **"Movimentação Processual em Bloco"**, informando acerca da movimentação realizada com sucesso.

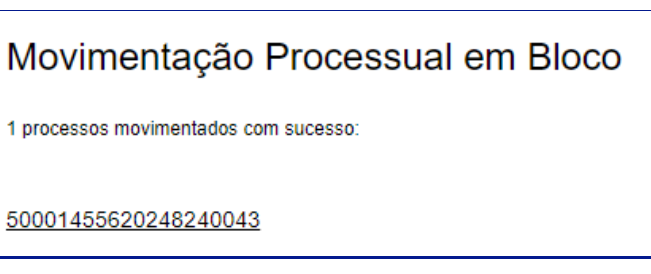

Descrição da imagem: tela "Movimentação Processual em Bloco" com indicação do número do processo e a mensagem "processos movimentados com sucesso".

No processo será lançado o evento "Confirmada a intimação eletrônica", inclusive com indicação do evento que deu origem ao prazo.

| E | ventos |                        |                                                                                                    |             |                            |
|---|--------|------------------------|----------------------------------------------------------------------------------------------------|-------------|----------------------------|
|   | Evento | Data/Hora              | Descrição                                                                                                    | Usuário     | Documentos                 |
|   | 9      | 04/12/2024<br>14:00:27 | Confirmada a intimação eletrônica -<br>Refer. ao Evento: 6                                                                                                    | 72306898057 | Evento não gerou documento |
|   | 6 🔎    | 02/12/2024<br>12:43:56 | Expedida/certificada a intimação<br>eletrônica<br>- Audiência<br>Refer. ao Evento 5<br>(AUTOR - PARTE ATIVA - SGP)<br>Prazo: 10 dias Status:ABERTO<br>Data inicial da contagem do prazo: 05/12/2024<br>00:00:00<br>Data final: 18/12/2024 23:59:59 | MAG_TJSP    | Evento não gerou documento |

Descrição da imagem: tabela de eventos do processo com destaque para o evento "Confirmada a intimação eletrônica".

De volta ao **Painel Jus Postulandi**, os processos cujos prazos tenham sido abertos serão redirecionados para o tipo **"Processos com prazo em aberto"**.

#### Processos com prazo em aberto

Em **"Processos com prazo em aberto"** serão listadas todas as intimações cujo prazo foi aberto manualmente pelo usuário (clicando em **"Abrir Prazo"**) ou quando decorridos 10 dias do recebimento de uma intimação (abertura automática do prazo pelo sistema). Isso significa que o prazo para resposta da intimação está em andamento e sendo controlado pelo sistema.

| ainel Jus Postulandi                                |                         | ? |
|-----------------------------------------------------|-------------------------|---|
| Citações/Intimações Tipo                            | Quantidade de processos |   |
| Processos pendentes de citação/intimação - Urgentes | 1                       |   |
| Processos pendentes de citação/intimação            | 1                       |   |
| Processos com prazo em aberto                       | 1                       |   |
| Decursos de prazo pos últimos 30 dias               | 0                       |   |

Descrição da imagem: seção "Citações/Intimações" do Painel Jus Postulandi com destaque para o localizador "Processos com prazo em aberto".

Neste caso, o usuário deverá:

- visualizar o conteúdo da intimação;
- providenciar a resposta (se necessário);

clicar na ação "Movimentar/peticionar" para envio das informações solicitadas.

| Ações |                   |                       |                                 |  |
|-------|-------------------|-----------------------|---------------------------------|--|
|       | <u>A</u> udiência | Movimentar/Peticionar | Pessoa enquadrada na LEI 14.289 |  |
|       |                   |                       |                                 |  |

Descrição da imagem: seção "Ações" com destaque para a ação "Movimentar/Peticionar".

Na tela **"Movimentação processual"**, selecionar o evento adequado à resposta. Clicar em **"Listar Todos"** exibirá todas as opções disponíveis.

|                                                                                                    | ş                                                                                                    | Listar Todos |
|----------------------------------------------------------------------------------------------------|----------------------------------------------------------------------------------------------------|--------------|
| CIÊNCIA, COM RI<br>Pedido de destina<br>PETIÇÃO<br>PETIÇÃO - ACEIT<br>PETIÇÃO - DESIO<br>PETIÇÃO - NÃO O<br>PETIÇÃO - RECO<br>PETIÇÃO - RECO<br>PETIÇÃO - RECU<br>RENÚNCIA AO PR | ENÚNCIA AO PRAZO<br>ção de bem<br>AÇÃO DO ENCARGO DE PERITO<br>GNAÇÃO DATA DA PERÍCIA<br>COMPARECIMENTO PERICIADO<br>INHECIMENTO PARCIAL DO PEDIDO<br>INHECIMENTO TOTAL DO PEDIDO<br>ISA URGÊNCIA<br>RAZO | umentos   Di |

Descrição da imagem: campo "Evento" a ser lançado com destaque para o botão "Listar Todos" e exibição das opções disponíveis.

Após, selecionar o prazo a ser fechado com a manifestação ora realizada.

| Selecione o(s) prazo(s) a ser(em) fechado(s) (OPCIONAL):                                                             |  |
|----------------------------------------------------------------------------------------------------|--|
| Expedida/certificada a intimação eletrônica - Audiência (02/12/2024 12:43:56) - Ref. Evento 6 - PARTE<br>ATIVA - SGP |  |
| Expedida/certificada a intimação eletrônica - Audiência (04/12/2024 12:59:25) - Ref. Evento 8 - PARTE<br>ATIVA - SGP |  |

Descrição da imagem: seção destinada à seleção do prazo a ser fechado, com um dos prazos selecionados.

Havendo documentos para juntar, clicar em **"Escolher arquivo"** e selecionar o documento em sua pasta de origem para anexá-lo. Em **"Tipo"**, digitar parte do tipo para filtrar as opções ou clicar em **"Listar todos"** para visualizá-las. Em **"Sigilo"**, pode-se definir o nível de sigilo para a peça em questão. Por fim, clicar em **"Confirmar seleção de documentos"** para incluí-lo no cadastro.

| Arquivo 🕜 | Escolher arquivo Petição.pdf 31.2kB |              |
|-----------|-------------------------------------|--------------|
|           |                                     | Listar todos |
| Гіро      | PETIÇÃO                             |              |
| Sigilo    | Sem Sigilo (Nível 0)                | *            |
|           |                                     |              |

**Descrição da imagem**: área de seleção de documentos, com o campo "Tipo" preenchido com "PETIÇÃO" e campo "Sigilo" preenchido com "Sem Sigilo (Nível 0)".

Então, clicar no botão **"Peticionar"**. Será exibido em tela a consulta processual, sendo possível verificar o lançamento do evento selecionado pelo usuário, com referência ao evento cujo prazo foi fechado.

| Eventos |                        |                                                                                                    |             |                            |
|---------|------------------------|----------------------------------------------------------------------------------------------------|-------------|----------------------------|
| Evento  | Data/Hora              | Descrição                                                                                                    | Usuário     | Documentos                 |
| 10      | 04/12/2024<br>14:37:01 | PETIÇÃO - Refer. ao Evento: 6                                                                                                    | 72306898057 | PET1                       |
| 9       | 04/12/2024<br>14:00:27 | Confirmada a intimação eletrônica - Refer. ao<br>Evento: 6                                                                                                    | 72306898057 | Evento não gerou documento |
| 6 🔎     | 02/12/2024<br>12:43:56 | Expedida/certificada a intimação eletrônica<br>Audiência<br>Refer. ao Evento 5<br>(AUTOR - PARTE ATIVA - SGP)<br>Prazo: 10 dias Status:FECHADO (10 - PETIÇÃO)<br>Data inicial da contagem do prazo: 05/12/2024<br>00:00:00<br>Data final: 18/12/2024 23:59:59 | MAG_TJSP    | Evento não gerou documento |

Descrição da imagem: tabela de eventos com destaque para o evento "PETIÇÃO".

#### Importante

.....

Decorrido o prazo do ato (prazo de resposta) sem fechamento pelo usuário, o sistema altera automaticamente o status da intimação para **"Decurso de prazo nos últimos 30 dias"**.

### Decurso de prazo nos últimos 30 dias

Aqui são listadas as intimações vencidas, ou seja, processos em que foi encaminhada uma intimação (solicitação ou informação do judiciário), mas o Jus Postulandi não respondeu dentro do prazo previsto.

## Painel Jus Postulandi

| Citações/Intimações                                 |                         |  |  |  |  |  |
|-----------------------------------------------------|-------------------------|--|--|--|--|--|
| Тіро                                                | Quantidade de processos |  |  |  |  |  |
| Processos pendentes de citação/intimação - Urgentes | 1                       |  |  |  |  |  |
| Processos pendentes de citação/intimação            | 1                       |  |  |  |  |  |
| Processos com prazo em aberto                       | 1                       |  |  |  |  |  |
| Decursos de prazo nos últimos 30 dias               | 1                       |  |  |  |  |  |

Descrição da imagem: seção "Citações/Intimações" do Painel Jus Postulandi com destaque para o localizador "Decursos de prazo nos últimos 30 dias".

.....

#### Importante

Idealmente, deve-se evitar o vencimento dos prazos de resposta e listagem dos processos em **"Decurso de prazo nos últimos 30 dias"**.

Ainda que vencido o prazo, recomenda-se que o usuário:

- visualize o conteúdo da intimação;
- providencie a resposta (se necessário);
- clicar na ação "Movimentar/peticionar" para envio das informações solicitadas.

0

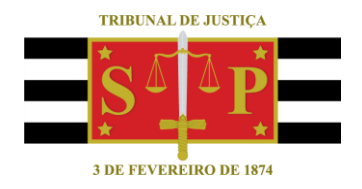

### **CRÉDITOS**

SGP 4 - Diretoria de Capacitação, Desenvolvimento de Talentos, Novos Projetos, Governança em Gestão de Pessoas e Análise de Desempenhos Funcionais

Todo o material foi desenvolvido utilizando as bases de homologação e materiais de apoio gentilmente disponibilizados pelos Tribunais de Justiça de Santa Catarina, Rio Grande do Sul e Minas Gerais